## Colorado Convention Center – Online Ordering for Exhibitor Services 1

| Please visit<br>www.denverconvention.com<br>Hover over the tab labeled<br>"Exhibit at an Event." | EXHIBIT AT AN EVENT<br>Order Exhibitor Services<br>Order Food & Beverage                             | Order Exhibitor Services<br>Online Ordering<br>Order Now                                                                                                    |  |  |
|--------------------------------------------------------------------------------------------------|----------------------------------------------------------------------------------------------------|----------------------------------------------------------------------------------------------------|--|--|
| Select "Order Exhibitor<br>Services," then "Order<br>Online."                                    | Order Internet<br>Order Audio Visual<br>Advertising Opportunities                                    | Save time and money by ordering your electrical, da<br>information call Exhibitor Services at 303-228-8027 c<br>Please get started by clicking the Order Online buttc<br>Order Online |  |  |
| Calendar of Events                                                                               | Search Clear   how 2022 Co to Store   st Electrical Maintenance erence                               | Search or scroll to find the<br>name of your event and select<br>"Go to Store."                                                                                                    |  |  |
| If you are a new user or do not ha<br>information for a pre-existing account, s<br>account.      | gn In<br>previously registered and my password is:<br>Email<br>vord<br>Password<br>member me Sign In |                                                                                                    |  |  |
| Booth Information<br>Booth Information<br>Booth *<br>Other Information                           | Enter your booth number<br>General Service                                                           | your password?   I have never registered Sign Up<br>r (which can be obtained from the<br>Contractor for the event).                                                                   |  |  |

You will see the welcome page and select "continue" in the bottom right-hand corner.

Select the quantity for the number of items you need and scroll down to the bottom of the page to click "Continue" \**This step is important to ensure items are saved in your cart.*\*

| Navigation                                  | Search                                                                                                    | Search                       |                           | Search | <b>)</b> 🛱 0.0         | ₩ 0.00 |  |  |
|---------------------------------------------|----------------------------------------------------------------------------------------------------|------------------------------|---------------------------|--------|------------------------|--------|--|--|
| Welcome Exhibitors                          | FREQUENTLY ORDERED SERVICES                                                                                           |                              |                           |        |                        |        |  |  |
| Frequently Ordered Services                 | To request a service or item, indicate the quantity needed, then click the Continue button at the bottom of the form. |                              |                           |        |                        |        |  |  |
| Electrical >                                | 100                                                                                                    |                              |                           |        |                        |        |  |  |
| Technology & Telephone >                    | ( <b>1</b> , <b>1</b> )                                                                                               | 5amp                         | Quantity<br>1             |        | Total<br><b>100.00</b> | Remove |  |  |
| Plumbing                                    | 5 AMP                                                                                                    | view Details                 | x 100.00                  |        |                        |        |  |  |
| Interactive Map                             |                                                                                                    | 10.000                       | Quantity                  |        |                        |        |  |  |
| Centerplate Booth Services<br>Catering Menu |                                                                                                    | View Details                 | 0<br>x 115.00             |        | Total<br>0.00          | Select |  |  |
| Smart City - Internet                       |                                                                                                    |                              |                           |        |                        |        |  |  |
| Services Provider                           |                                                                                                    | 20amp 2 plug<br>View Details | Quantity<br>0<br>x 130.00 |        | Total<br>0.00          | Select |  |  |

Proceed to select the quantity of items you need from any other section. Once you are finished, click directly on the **cart** in the upper right-hand corner of the page.

> Select "**Pre-Checkout**" to go to the next page.

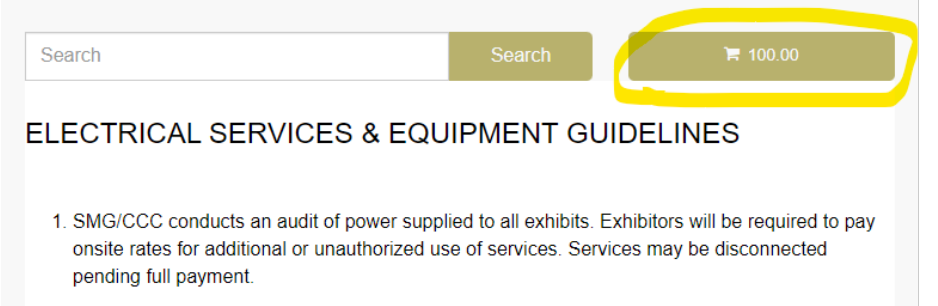

2. SMG/CCC employs licensed electricians who are legally obligated to verify that exhibitor owned electrical material or equipment, including power distribution systems used during an event, comply with the National Electrical Code or are U.L. approved. Special attention is given to the grounding of equipment. The electrical department will make the final determination in allowing the use of any electrical material or equipment.

## Colorado Convention Center - Online Ordering for Exhibitor Services 3

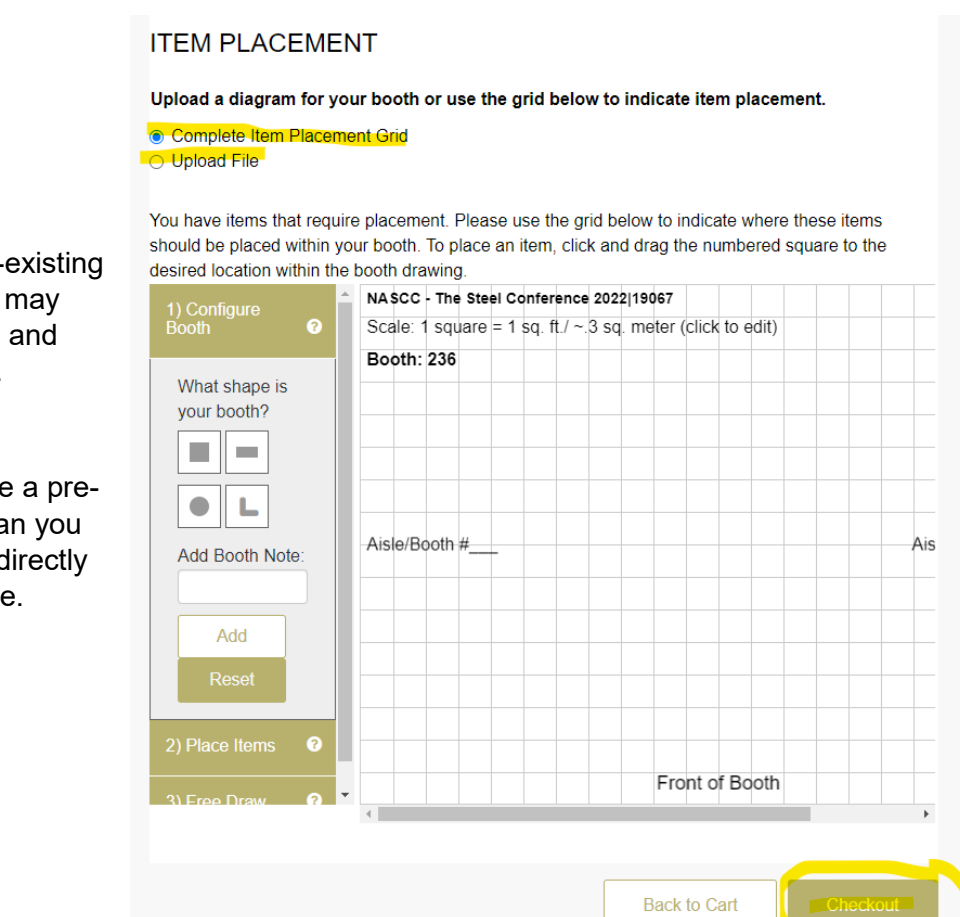

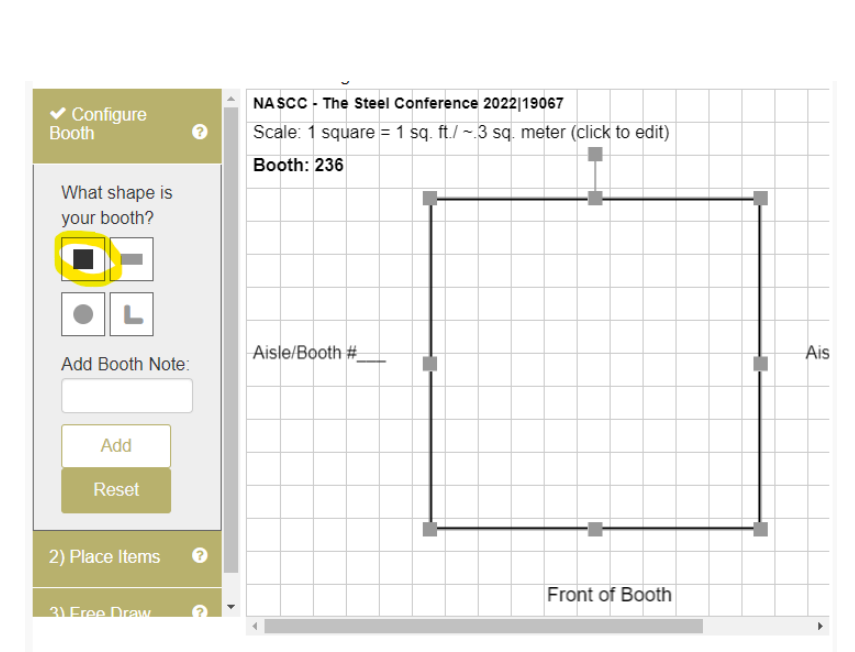

Click on the shape of your booth to populate on the grid.

You may move it around, add notes, or reset, if needed.

For **island booths** (aisles on all sides), please double-click on "Aisle/Booth #" and label surrounding booths.

Ex: Front of booth facing #235

If you have a pre-existing floor plan you may upload it here and checkout.

If you do not have a preexisting floor plan you can create one directly on this page.

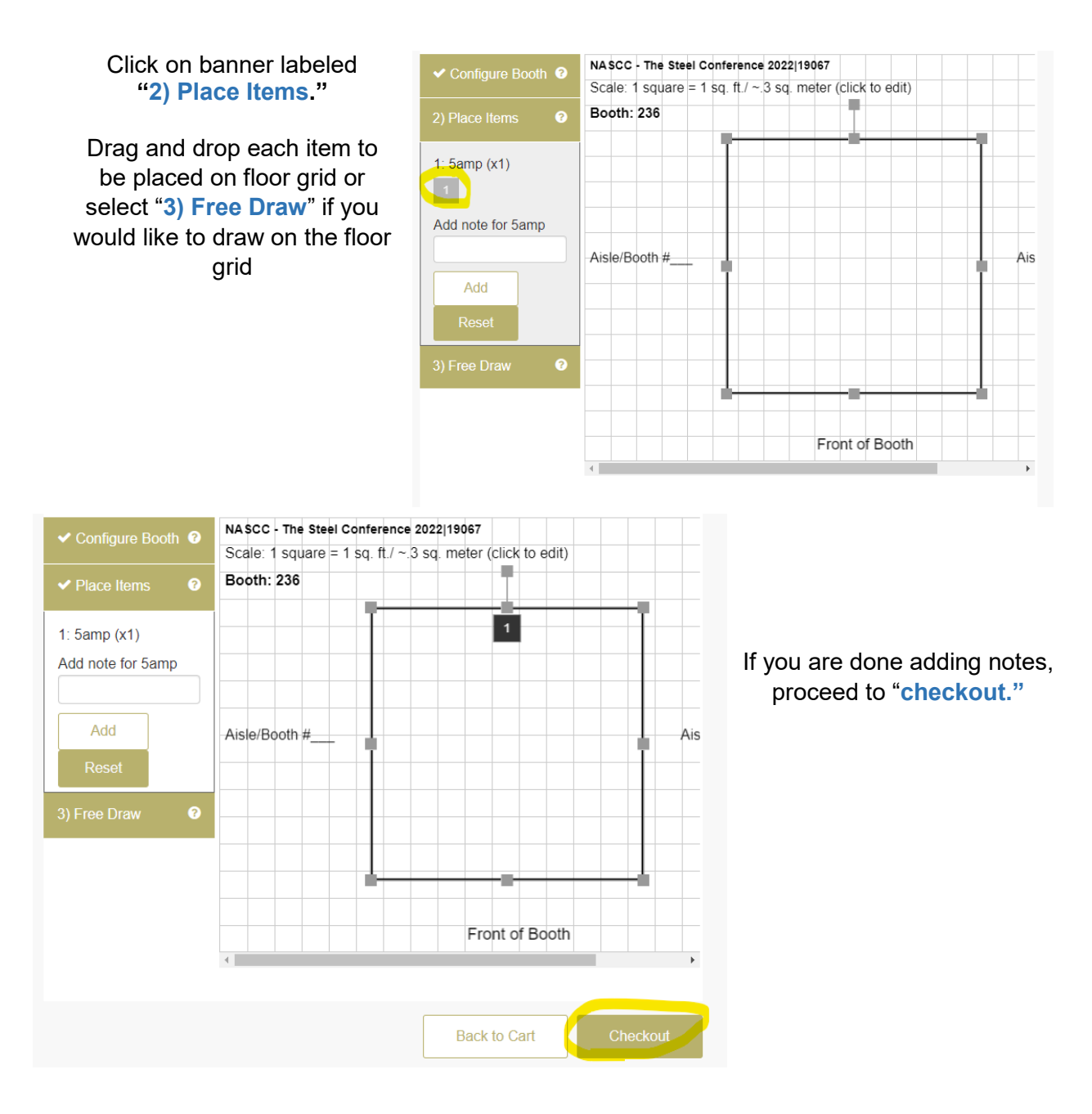

Lastly, you will enter payment information and place your order.

Your receipt will be automatically emailed to you within 1 business day. Please contact the exhibitor services department if you do not receive a receipt after 1 business day.